# Overview of Portal Navigation and Claims Submission Options

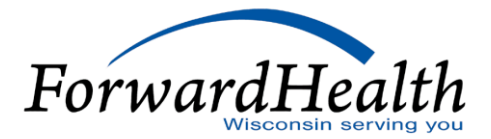

# Agenda

- Introduction
- Navigating the ForwardHealth Portal
- View Prior Authorization (PA) Record
- Claim Submission Options
- Direct Data Entry
  - o Copy Claim
  - o Create a Claim from PA
- Paper Claim
- 837 Submission
- Q&A

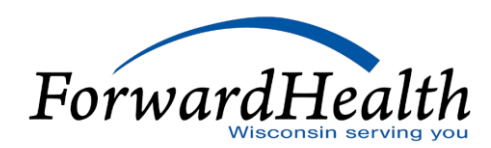

### Introduction

- forwardhealth.wi.gov
- The ForwardHealth Portal allows authorized users to conduct business through a secure entry point 24 hours a day, seven days a week.
- Both public and secure information are accessible through the Portal.

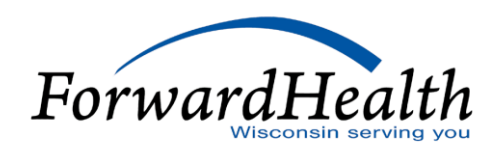

### Introduction

- Public information is accessible to all users; however, users are required to establish a secure account within the Portal to gain access to secure information and to conduct business with ForwardHealth.
- Providers are encouraged to submit claims electronically as it improves efficiency, reduces billing and processing errors, and allows for the timely processing of claims.

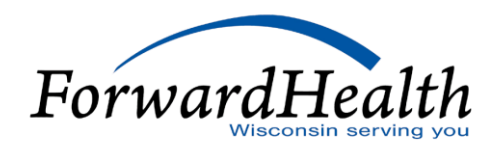

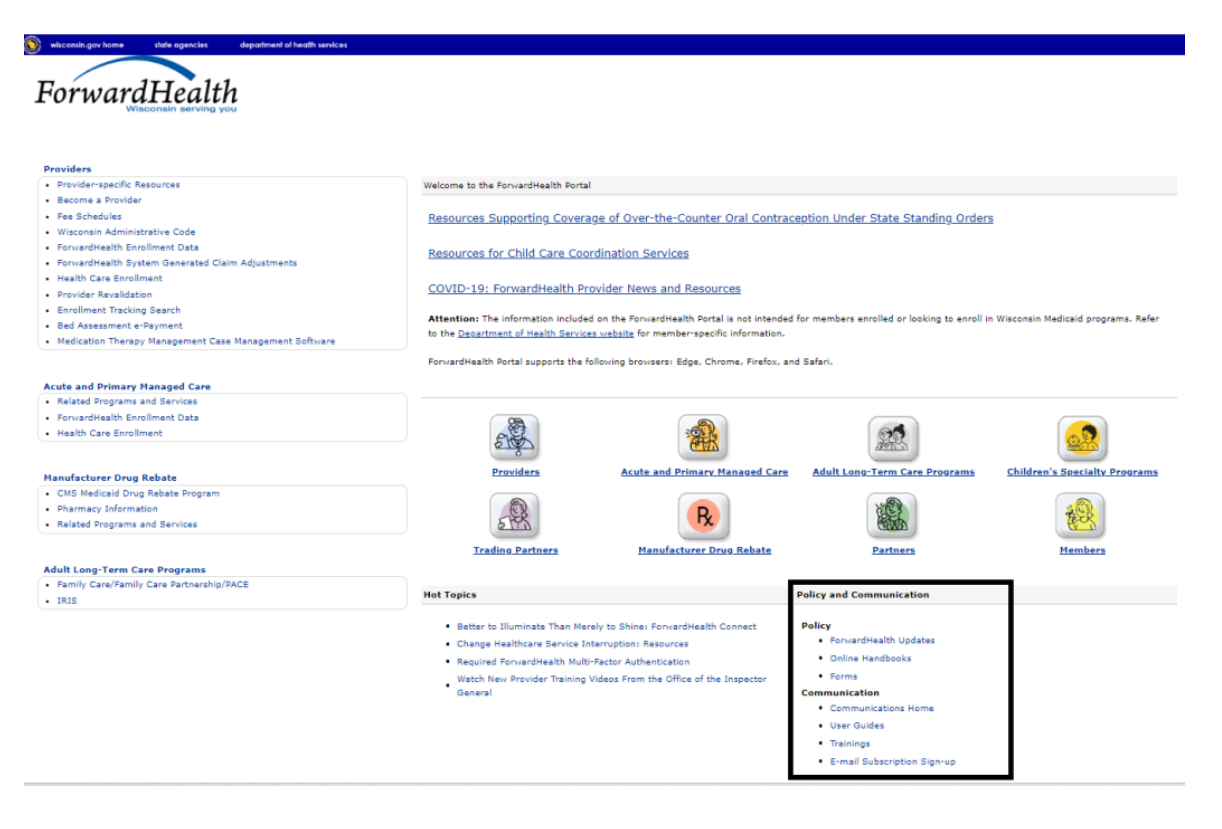

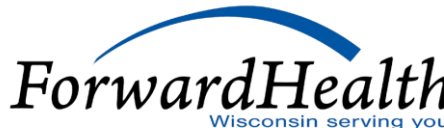

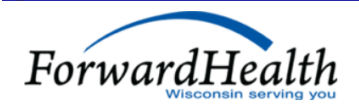

Welcome » June 13, 2024 1:46 PM Login

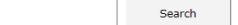

#### Catalog of Trainings and Educational Resources for Providers and Other Stakeholders

A number of trainings and other educational resources are available to providers and other stakeholders to offer support in the administration of ForwardHealth's programs. Some of the offered trainings serve as an introduction to program policy and operations, while others go into more depth on a particular topic. In addition, continuing education credit is available for some courses offered through the Centers for Medicare and Medicaid Services (CMS).

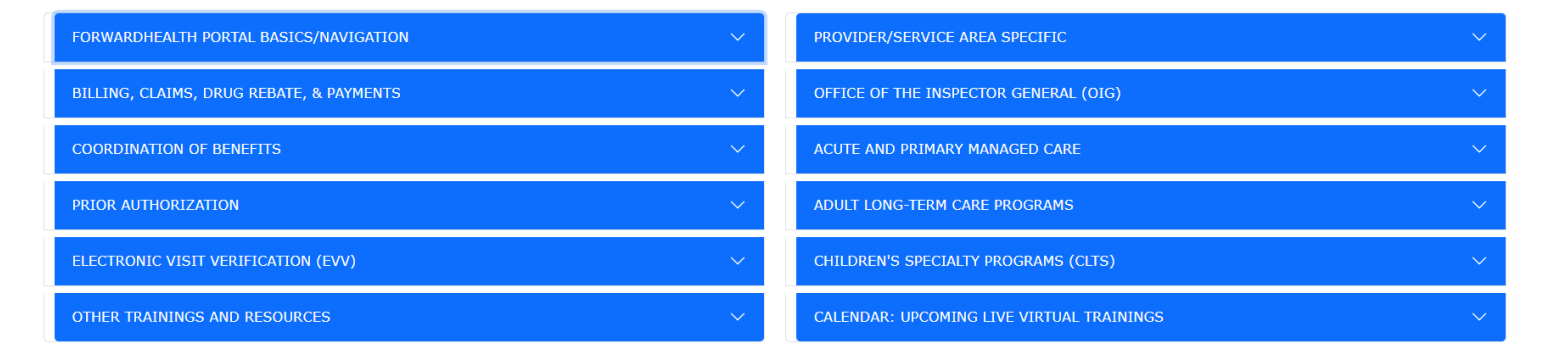

Other ForwardHealth Communications Resources
Communications Home Contact Information

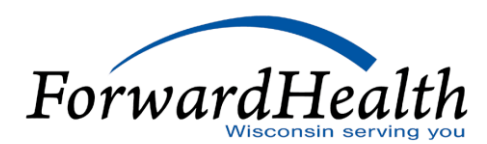

#### ForwardHealth Communications

#### **User Guides**

#### Home

#### Policv

- ForwardHealth Updates
- Adult Long-Term Care Updates
- Online Handbooks
- Forms

#### Communication

- User Guides
- Training
- ForwardHealth Connect Newsletter
- Email Subscription Sign-up

ForwardHealth user guides and instruction sheets provide Portal users with step-by-step instructions and screen shots to help navigate Portal functionality. They do not contain policy information.

User guides have multiple sections that contain instructions for completing tasks on the Portal, such as submitting claims and prior authorization requests, accessing Remittance Advices, and enrolling in electronic funds transfer.

Instruction sheets are short, typically single-section documents that contain instructions for procedures such as searching for a claim, copying a claim, and uploading claim attachments.

#### General Portal Functionality

- Account
- Demographic Maintenance Tool
- Electronic Payment
- E-mail Subscription
- Enrollment Verification
- HealthCheck
- Max Fee
- Newborn Reporting
- Nursing Home Information
- Nursing Home Level of Care
- Preadmission Screening and Resident Review (PASRR)
- Provider-Based Billing
- Other Coverage Discrepancy Report
- Prior Authorization
- Upload Audit Information Instruction Sheet

#### Provider Portal Claims Functionality

#### **Managed Care Information**

- 2018 Quality
- Annual HMO Financial Audit
- <u>Birth Outcome Registry Network (BORN)</u>
- Clinical Laboratory Improvement Amendments (CLIA)
- Encounter Based Payment
- HMO Encounter
- Managed Care Organization Pricing Administration
- Maternity Kick Payments
- Obstetric Medical Homes for High-Risk Medicaid Members

**Partner Portal Functionality** 

Partner Portal

En Trading Partner Information

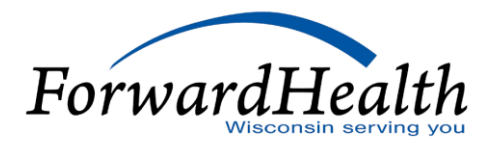

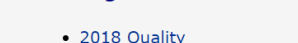

- Health Insurance Fee Reimbursement Methodology

| wisconsin.gov home state agencies department of health services                                                                                                    |                                                                                                    |
|----------------------------------------------------------------------------------------------------|----------------------------------------------------------------------------------------------------|
| ForwardHealth<br>Wisconsin serving you                                                                                                    | Welcome Gainwell Testers » June 14, 2024 8:56 AM<br>Logout                                                                                                    |
| HomeSearchProvidersEnrollmentClaimsPrior AuthorizationRemittance AdvicesTrade FilesHealth CheckMax Fee HeOnline HandbooksSite MapiC FunctionalityUser GuidesCertificationMessage Center                                                                                                    | me Account Contact Information                                                                                                    |
| You are logged in with NPI: 1012011353, Taxonomy Number: 207Q00000X, Zip Code: 53704 - 1111, Financial Payer: Medicaid                                                                                                    | Search                                                                                                    |
| What's New?           Providers can improve efficiency while reducing overhead and paperwork by using real-time applications available on the new ForwardHealth Portal. Submission and tracking of claims and prior authorization requests and amendments, on-demand access to remittance information, 835 trading partner designation, and instant access to the most current ForwardHealth information is now available. | Home Page  Update User Account Customize Home Page Demographic Maintenance Electronic Funds Transfer Check My Revalidation Date Dewolidate Yeas Bouidae Encellment |
| <ul> <li>New Rate Reform Part 3 Ideas/Recommendations Requested.</li> <li>Incentive Payments Are you Eligible?</li> <li>ForwardHealth System Generated Claim Adjustments</li> </ul>                                                                                                    | Check Enrollment     Provider Enrollment Upload File Check     ForwardHealth E-payment                                                                             |
| Messages 0<br>You have no messages.                                                                                                    | Quick Links         • Register for E-mail Subscription         • Provider-specific Resources         • Request Portal Access         • Designate 835 Receiver      |

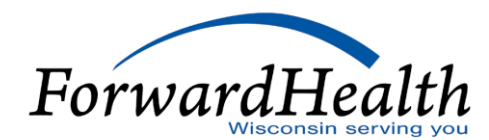

### View PA Record

| S wisconsin.gov home state agencies department of health services                                                                                                    |                                                             |
|----------------------------------------------------------------------------------------------------|-------------------------------------------------------------|
| ForwardHealth<br>Wisconsin serving you interChange<br>Provider                                                                                                    | Welcome Gainwell Testers » June 24, 2024 12:50 PM<br>Logout |
| HomeSearchProvidersEnrollmentClaimsPrior AuthorizationRemittance AdvicesTrade FilesHealth CheckMax Fee HomeOnline HandbooksSite MapiC FunctionalityUser GuidesCertificationMessage Center                                                                                                  | Account Contact Information                                 |
| You are logged in with Provider ID: 41524800 Prior Authorization                                                                                                    | Search                                                      |
| <b>Prior Authorization</b><br>Prior authorization (PA) is the electronic or written authorization issued by ForwardHealth to a provider prior to a<br>service being provided to a member. In most cases, providers are required to obtain PA before providing services that<br>require it. | User Guides<br>View the Prior Authorization User<br>• Guide |
| Select a link below to begin a process that you need.                                                                                                    |                                                             |
| Submit a new PA                                                                                                    |                                                             |
| Complete a saved PA request                                                                                                    |                                                             |
| <u>Check on a previously submitted PA</u>                                                                                                    |                                                             |
| Correct a returned PA                                                                                                    |                                                             |
|                                                                                                    | ForwardH                                                    |

Wisconsin servir

### View PA Record

#### Find PA Record » Choose PA Record » PA Record

| Find PA Record                                                                                                    |
|----------------------------------------------------------------------------------------------------|
|                                                                                                    |
| To view a PA record enter the PA Number in the PA Number field and select "View PA Record".                                                                                                    |
| PA Number View PA Record                                                                                                    |
| If you do not know the PA number, enter the member information in one or more of the data fields and select "Search" to view available PAs, or select "Clear" and "Search" to view the entire list of PAs submitted by your Provider ID.                                                                                                    |
| Process Type                                                                                                    |
| Any Alignment of the second second seco |
| 112 - Occupational therapy (OT)                                                                                                    |
| 113 - Speech and language pathology (SLP)<br>114 - Speel of illness (SQI) for PT                                                                                                    |
| 115 - SOI for OT                                                                                                    |
|                                                                                                    |
| Member ID                                                                                                    |
| Requested Start Date                                                                                                    |
| PA Status Any                                                                                                    |
| Amendment Status Any                                                                                                    |
|                                                                                                    |
| Search Clear Exit                                                                                                    |

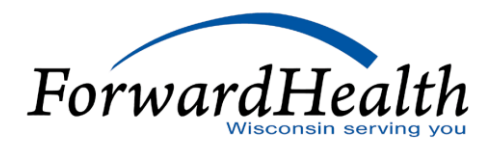

#### View PA Record

#### Choose PA Record

From the list below select the PA record you wish to view and press enter. If the PA is not listed, select "Previous", refine your search criteria and search again, or <u>contact</u> provider services for assistance at 1-800-947-9627.

| PA Number         | Member Id  | Last Name  | First Name      | Process Type                    | PA Status                               | <u>Amendment</u><br>Status | <u>Requested</u><br>Start Date | <u>Grant</u><br>Date | Expiration<br>Date | PA Notice       |
|-------------------|------------|------------|-----------------|---------------------------------|-----------------------------------------|----------------------------|--------------------------------|----------------------|--------------------|-----------------|
| <u>5241760001</u> | 9010012081 | CARLSON    | MCD ONE FORTYSE | 121 - Personal<br>care services | PENDING -<br>FISCAL AGENT<br>REVIEW     |                            | 06/24/2024                     | 0                    | 0                  | Decision Notice |
| <u>5241720001</u> | 9010012121 | CARLSON    | BABY THIRTYFOUR | 121 - Personal<br>care services | SUSPENDED -<br>PROVIDER<br>SENDING INFO |                            | 06/20/2024                     | 0                    | 0                  | Decision Notice |
| <u>5240530001</u> | 9010012081 | CARLSON    | MCD ONE FORTYSE | 121 - Personal<br>care services | PENDING -<br>FISCAL AGENT<br>REVIEW     |                            | 02/22/2024                     | 0                    | 0                  | Decision Notice |
| <u>5240180003</u> | 9010012081 | CARLSON    | MCD ONE FORTYSE | 121 - Personal<br>care services | PENDING -<br>FISCAL AGENT<br>REVIEW     |                            | 01/19/2024                     | 0                    | 0                  | Decision Notice |
| <u>5240050001</u> | 2201692726 | CARLSON    | SPENDDOWN       | 121 - Personal<br>care services | PENDING -<br>FISCAL AGENT<br>REVIEW     |                            | 01/05/2024                     | 0                    | 0                  | Decision Notice |
| <u>5233470002</u> | 9208984494 | MILLER MSK | FRANCE MSK      | 121 - Personal<br>care services | INACTIVE -<br>INFO NOT<br>RECEIVED      |                            | 12/13/2023                     | 0                    | 0                  | Decision Notice |
| 2241250201        | 9010012121 | CARLSON    | BABY THIRTYFOUR | 120 - HOME<br>HEALTH            | APPROVED                                |                            | 09/30/2023                     | 09/30/2023           | 10/29/2023         | Decision Notice |
| 2241250201        | 9010012121 | CARLSON    | BABY THIRTYFOUR | 120 - HOME<br>HEALTH            | APPROVED                                |                            | 09/30/2023                     | 12/30/2023           | 03/29/2024         | Decision Notice |
| <u>5232560001</u> | 9000036013 | HALL       | TEST            | 121 - Personal<br>care services | INACTIVE -<br>INFO NOT<br>RECEIVED      |                            | 09/13/2023                     | 0                    | 0                  | Decision Notice |

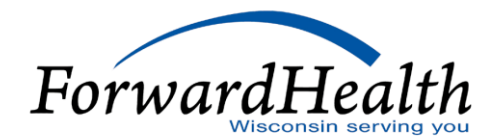

?

# Claim Submission Options

- Direct Data Entry (DDE)
  Copy a paid claim
  Create a claim from a PA
- Paper Claims
- 837

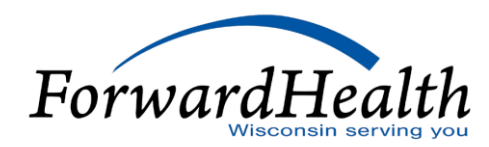

- Submit claims directly within the ForwardHealth Portal
- Submit claims 24 hours a day, seven days a week
- Immediate feedback to any errors
- Specific functionality to make submitting multiple claims easier

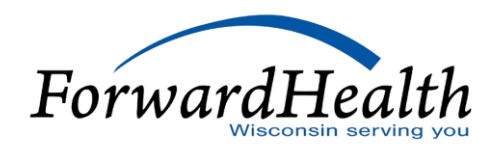

| a are logged in with Provider ID: 41524800                                                                                                    | Search                            |
|----------------------------------------------------------------------------------------------------|-----------------------------------|
| Taims Submission Options<br>Taims Submission Options<br>Troviders may submit claims to ForwardHealth electronically or on paper. Providers are encouraged to submit claims electronically as it improves efficiency, reduces billing and processing errors,<br>and allows for the timely processing of payments. | User Guides  • Portal User Guides |
| What would you like to do?                                                                                                    |                                   |
| Claim search                                                                                                    |                                   |
| Claims Submission Report                                                                                                    |                                   |
| Submit Institutional Claim                                                                                                    |                                   |
| Submit Professional Claim                                                                                                    |                                   |
| Upload Claim Attachments                                                                                                    |                                   |
| <u>Create a Claim From PA</u>                                                                                                    |                                   |
| <u>WWWP Reporting Form Search</u>                                                                                                    |                                   |
| Submit WWWP.Breast Cancer Diagnostic and Follow Up Report                                                                                                    |                                   |
| Submit WWWP Cervical Cancer Diagnostic and Follow Up Report                                                                                                    |                                   |
| Submit WWWP Breast and Cervical Cancer Screening Activity Report                                                                                                    |                                   |
|                                                                                                    |                                   |
|                                                                                                    |                                   |
|                                                                                                    |                                   |

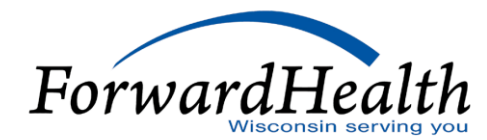

| You are logged in with NPI: 8591521520, T  | axonomy Number: 207QS0010X, Zip | Code: 53704 - 4444, Finar | icial Payer: Medicaid |        |       | Search     |
|--------------------------------------------|---------------------------------|---------------------------|-----------------------|--------|-------|------------|
| Next Search By: ICN                        |                                 |                           |                       | search | clear | New Search |
| Professional Claim                         |                                 |                           |                       |        |       | 0          |
| Required fields are indicated with an aste | risk (*).                       |                           |                       |        |       |            |
| ICN                                        | Rendering Provider              | 8591521520                | NPI [Search]          |        |       |            |
| Provider ID 8591521520 NPI                 | Referring Provider 1            |                           | [ Search ]            |        |       |            |
| Member ID* 9010006554                      | Referring Provider 2            |                           | [ Search ]            |        |       |            |
| Last Name CLTSCLAIMSTEST                   | Medicare Disclaimer             | no disclaimer             | ~                     |        |       |            |
| First Name, MI FIRST ONE                   | Other Insurance Indicator       | ~                         |                       |        |       |            |
| Date of Birth 06/07/2017                   |                                 |                           |                       |        |       |            |
| Patient Account #                          | Total Charge*                   | \$0.00                    |                       |        |       |            |
| Medical Record<br>Number                   | Other Insurance Amount          | \$0.00                    |                       |        |       |            |
| SOI Date                                   | Total Amount Paid               | \$0.0                     | 0                     |        |       |            |
|                                            | Net Difference                  |                           |                       |        |       |            |
| Diagnosis Condition Medicare Anest         | hesia Other Insurance           |                           |                       |        |       |            |
| Diagnosis                                  |                                 |                           |                       |        |       | 0          |
| Sequence 1 Diagnosis 1 Z41.8               | [ Search ]                      |                           |                       |        |       |            |
| Sequence 2 Diagnosis 2                     | [ Search ]                      |                           |                       |        |       |            |
| Sequence 3 Diagnosis 3                     | [ Search ]                      |                           |                       |        |       |            |
| Sequence 4 Diagnosis 4                     | [ Search ]                      |                           |                       |        |       |            |
| Sequence 5 Diagnosis 5                     | [ Search ]                      |                           |                       |        |       |            |
| Sequence 6 Diagnosis 6                     | [ Search ]                      |                           |                       |        |       |            |
| Sequence 7 Diagnosis 7                     | [ Search ]                      |                           |                       |        |       |            |
| Sequence 8 Diagnosis 8                     | [ Search ]                      |                           |                       |        |       |            |
| Sequence 9 Diagnosis 9                     | [ Search ]                      |                           |                       |        |       |            |
| Sequence 10 Diagnosis 10                   | [ Search ]                      |                           |                       |        |       |            |
| Sequence 11 Diagnosis 11                   | [ Search ]                      |                           |                       |        |       |            |
| Sequence 12 Diagnosis 12                   | [ Search ]                      |                           |                       |        |       |            |
|                                            |                                 |                           |                       |        |       |            |

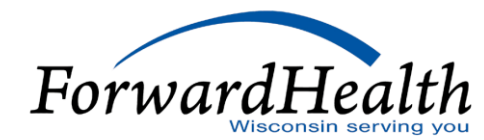

| Detail                                              |                              |                            |                               |              |   |        |        |
|-----------------------------------------------------|------------------------------|----------------------------|-------------------------------|--------------|---|--------|--------|
| Line Number From Date of Service To Date of Service | ce Procedure Code Mod1       | Mod2 Mod3 Mod4 State       | is <u>Units</u> <u>Charge</u> |              |   |        |        |
| A 1 06/01/2024 06/01/2024                           | 97110 GP                     |                            | 1.00 \$100.00                 |              |   |        |        |
|                                                     |                              | Type data below for ne     | w record.                     |              |   |        |        |
| Line Number 1                                       |                              | Rendering Provider         | 8591521520                    | NPI [Search] |   |        |        |
| From Date of Service* 06/01/2024                    |                              | Referring Provider 1       |                               | [ Search ]   |   |        |        |
| To Date of Service* 06/01/2024                      |                              | Referring Provider 2       |                               | [Search]     |   |        |        |
| Procedure Code* 97110 [Search]                      |                              | Ordering Provider          |                               | [ Search ]   |   |        |        |
| Modifiers GP [Search]                               | [ Search ] [ Sea             | arch ] [ Search            | 1                             |              |   |        |        |
| Diagnosis Code Pointers 1                           |                              |                            |                               |              |   |        |        |
| Units* 1.00                                         |                              |                            |                               |              |   |        |        |
| Charge* \$100.00                                    |                              | Status                     |                               |              |   |        |        |
| Place of Service Code* 11 [Search]                  |                              | Allowed Amount             | \$0.00                        |              |   |        |        |
| Emergency 🗸                                         |                              | CoPay Amount               | \$0.00                        |              |   |        |        |
| Family Planning 🗸                                   |                              |                            |                               |              |   |        |        |
|                                                     |                              |                            |                               |              |   |        |        |
| Notes                                               | Profess                      | ional Service Description  |                               |              |   |        |        |
|                                                     | h                            |                            |                               | 1            |   |        |        |
|                                                     |                              |                            |                               |              |   | Delete | Add    |
|                                                     |                              |                            |                               |              | _ |        |        |
|                                                     |                              |                            |                               |              |   |        |        |
| VDCS TOF DCODE                                      |                              |                            |                               |              |   |        |        |
|                                                     |                              |                            |                               |              |   |        |        |
| Medicare Information(Detail)                        |                              |                            |                               |              |   |        |        |
| Line Number 1                                       | Medicare Deductible          | \$0.00                     | +                             |              |   |        |        |
| Medicare Date Paid                                  | Medicare Coinsurance         | \$0.00                     | +                             |              |   |        |        |
| Medicare Paid Amount \$0.00                         | Psychiatric Reduction        | \$0.00                     | +                             |              |   |        |        |
| Medicare Non Covered Charge \$0.00                  | Medicare Copayment           | \$0.00                     | +                             |              |   |        |        |
|                                                     |                              |                            |                               |              |   |        |        |
|                                                     | Remaining Patient Liability* | \$0.00                     | -                             |              |   |        |        |
|                                                     |                              |                            |                               |              |   |        |        |
| ttachments                                          |                              |                            |                               |              |   |        |        |
| ** No rows found ***                                |                              |                            |                               |              |   |        |        |
|                                                     | Select                       | row above to update -or- c | lick Add button below.        |              |   |        |        |
| Attachment Control Number                           |                              |                            |                               |              |   |        |        |
| Description                                         |                              |                            |                               |              |   |        |        |
|                                                     |                              |                            |                               |              |   |        |        |
|                                                     |                              |                            |                               |              |   | Delete | Add    |
|                                                     |                              |                            |                               |              |   |        |        |
|                                                     |                              |                            |                               |              |   |        |        |
| Claim Status Information                            |                              | _                          | _                             | _            | _ | _      |        |
| Claim Status Information                            |                              |                            |                               |              |   |        |        |
| Claim Status Not submitted yet                      |                              |                            |                               |              |   |        |        |
|                                                     |                              |                            |                               |              |   |        |        |
|                                                     |                              |                            |                               |              |   |        |        |
|                                                     |                              |                            |                               |              |   |        | 1      |
|                                                     |                              |                            |                               |              |   | Submit | Cancel |
|                                                     |                              |                            |                               |              |   |        |        |
|                                                     |                              |                            |                               |              |   |        |        |
|                                                     |                              |                            |                               |              |   |        |        |

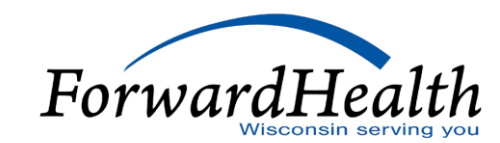

The following messages were generated:

Invalid Diagnosis Code - Z41.8

Diagnosis Code is required.

Diagnosis code pointed to from detail - 1 is not available.

The sum of the detail Charge amounts is not equal to the header Total Charge amount.

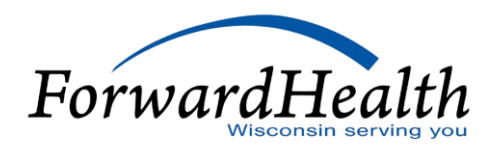

| Attachments                                             |                                                                                          |                                |  |  |  |  |  |  |  |  |
|---------------------------------------------------------|------------------------------------------------------------------------------------------|--------------------------------|--|--|--|--|--|--|--|--|
| *** No rows found ***                                   |                                                                                          |                                |  |  |  |  |  |  |  |  |
| Select row above to update -or- click Add button below. |                                                                                          |                                |  |  |  |  |  |  |  |  |
| Attachment Control Number                               |                                                                                          |                                |  |  |  |  |  |  |  |  |
| Description                                             |                                                                                          |                                |  |  |  |  |  |  |  |  |
|                                                         |                                                                                          |                                |  |  |  |  |  |  |  |  |
|                                                         |                                                                                          | Delete Add                     |  |  |  |  |  |  |  |  |
|                                                         |                                                                                          |                                |  |  |  |  |  |  |  |  |
|                                                         |                                                                                          |                                |  |  |  |  |  |  |  |  |
| Claim Status Information                                |                                                                                          |                                |  |  |  |  |  |  |  |  |
|                                                         |                                                                                          |                                |  |  |  |  |  |  |  |  |
| Claim Status PAY                                        |                                                                                          |                                |  |  |  |  |  |  |  |  |
| Claim ICN 2224173001003                                 |                                                                                          |                                |  |  |  |  |  |  |  |  |
| Paid Date 06/21/2024                                    |                                                                                          |                                |  |  |  |  |  |  |  |  |
| Paid Amount \$17.29                                     |                                                                                          |                                |  |  |  |  |  |  |  |  |
|                                                         |                                                                                          |                                |  |  |  |  |  |  |  |  |
| EOB Information                                         |                                                                                          |                                |  |  |  |  |  |  |  |  |
| Detail Number Code Description                          | weeks for antitation and that                                                            |                                |  |  |  |  |  |  |  |  |
| 1 9918 Pricing Adjustment - Maximum alio                | wable ree pricing applied.                                                               |                                |  |  |  |  |  |  |  |  |
|                                                         |                                                                                          | Canaal Adjust Visid Cany slaim |  |  |  |  |  |  |  |  |
|                                                         |                                                                                          | Cancel Adjust Void Copy claim  |  |  |  |  |  |  |  |  |
|                                                         |                                                                                          |                                |  |  |  |  |  |  |  |  |
|                                                         |                                                                                          |                                |  |  |  |  |  |  |  |  |
|                                                         |                                                                                          |                                |  |  |  |  |  |  |  |  |
|                                                         | About   Contact   Disclaimer   Privacy Notice<br>Wisconsin Department of Health Services |                                |  |  |  |  |  |  |  |  |
|                                                         | MO MO_WIPortal2_M960                                                                     |                                |  |  |  |  |  |  |  |  |
|                                                         | Session expires in: 00:29:25                                                             |                                |  |  |  |  |  |  |  |  |
|                                                         |                                                                                          |                                |  |  |  |  |  |  |  |  |
|                                                         |                                                                                          |                                |  |  |  |  |  |  |  |  |
|                                                         |                                                                                          |                                |  |  |  |  |  |  |  |  |

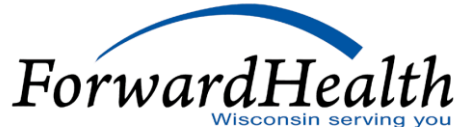

- Providers may copy a claim if it is in PAY status.
- All the information on the claim will be copied to a new claim.
- Providers can then make any desired changes to the claim and submit it as a new claim.
- After submission, ForwardHealth will assign the claim a new internal control number (ICN) and status.
- Providers may refer to Copying a Claim User Guide.

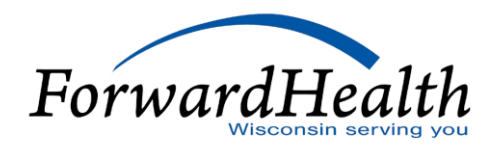

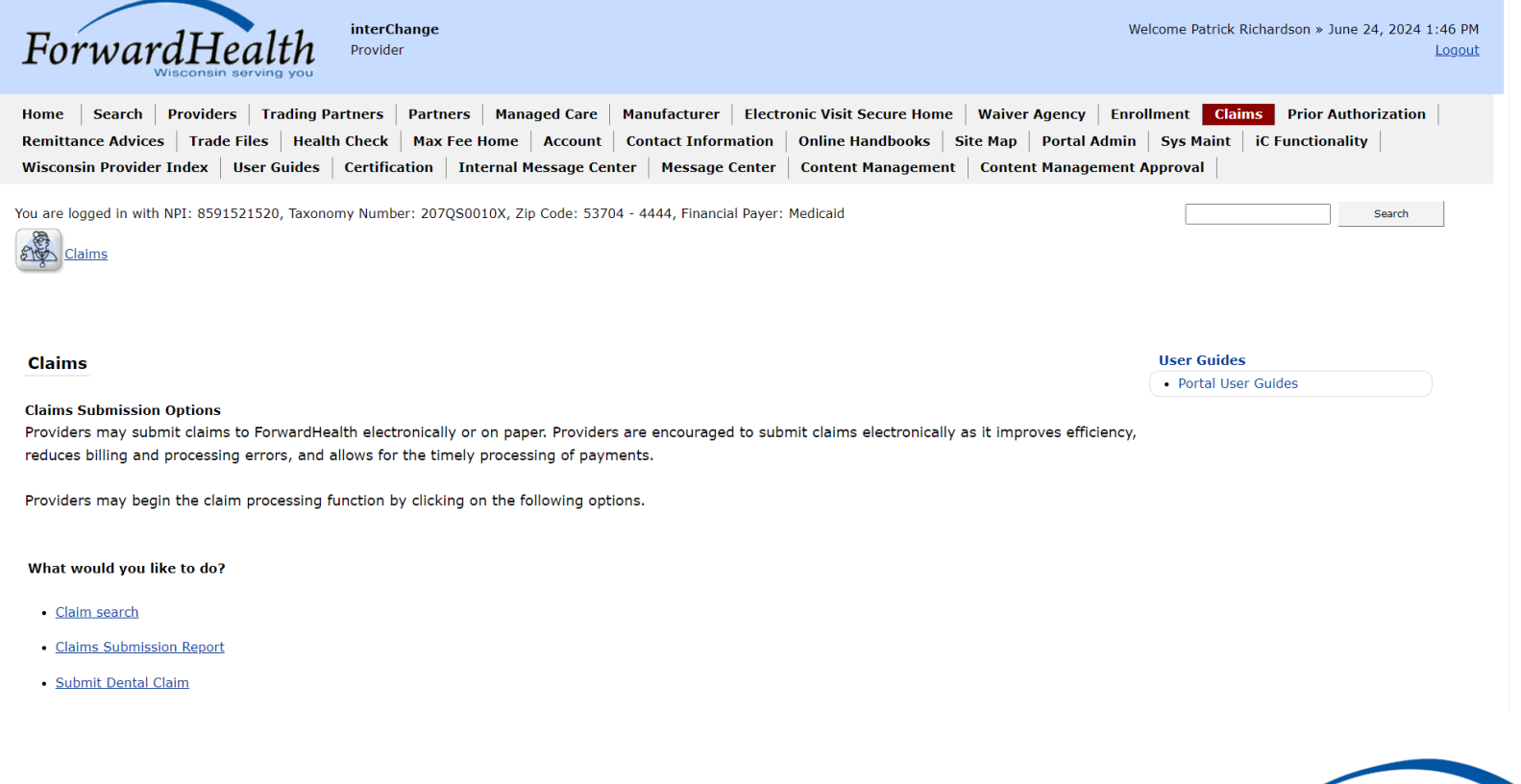

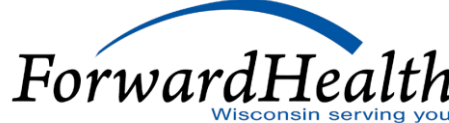

# Home Search Providers Trading Partners Partners Managed Care Manufacturer Electronic Visit Secure Home Waiver Agency Enrollment Claims Prior Authorization

| Remittance Advices         Trade Files         Health Check         M           Wisconsin Provider Index         User Guides         Certification | ax Fee Home Account Co<br>n Internal Message Center | ontact Information<br>Message Center | Online Handbool<br>Content Manage | ks Site Map | Portal Admin<br>t Management A | Sys Maint   iC<br>pproval | Functionality |
|----------------------------------------------------------------------------------------------------|-----------------------------------------------------|--------------------------------------|-----------------------------------|-------------|--------------------------------|---------------------------|---------------|
| You are logged in with NPI: 8591521520, Taxonomy Number: 2                                                                                         | 07QS0010X, Zlp Code: 53704 -                        | 4444, Financial Payer                | : Medicaid                        |             |                                |                           | Search        |
| Message Description<br>At least one of the search parameters must be entered.                                                                      | _                                                   | _                                    | _                                 | -           | -                              | -                         |               |
| Required fields are indicated with an asterisk (*).                                                                                                |                                                     | _                                    | _                                 | _           | _                              | _                         | V             |
| Provider ID: 8591521520 NPI                                                                                                    |                                                     |                                      |                                   |             |                                |                           |               |
| Internal Control Number(ICN)                                                                                                    | Rendering Provider ID                               |                                      |                                   |             |                                |                           |               |
| Member ID                                                                                                    | Claim Type                                          |                                      | ~                                 |             |                                |                           |               |
| Old Internal Control Number(ICN)                                                                                                    | Status                                              |                                      | ~                                 |             |                                |                           |               |
| From Date of Service 01/01/2000                                                                                                    | Date Paid                                           |                                      |                                   |             |                                |                           |               |
| To Date of Service                                                                                                    | Amount Billed                                       | \$0.00                               |                                   |             |                                |                           | Search        |
|                                                                                                    |                                                     |                                      |                                   |             |                                |                           | Clear         |

About | Contact | Disclaimer | Privacy Notice Wisconsin Department of Health Services

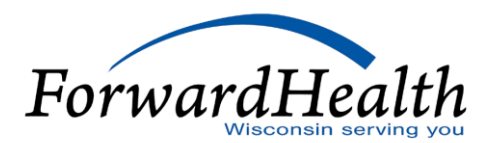

| Claim Search                                        |                       |        |   |
|-----------------------------------------------------|-----------------------|--------|---|
| Required fields are indicated with an asterisk (*). |                       |        |   |
| Provider ID : 8591521520 NPI                        |                       |        |   |
| Internal Control Number(ICN)                        | Rendering Provider ID |        |   |
| Member ID                                           | Claim Type            |        | ~ |
| Old Internal Control Number(ICN)                    | Status                |        | ~ |
| From Date of Service 01/01/2000                     | Date Paid             |        |   |
| To Date of Service                                  | Amount Billed         | \$0.00 |   |
|                                                     |                       |        |   |
|                                                     |                       |        |   |

| <u>Claim</u> | Adjustment        | <u>Original</u>                     |                                                  | Member                                                                                                    | Member                                                                                                    | From Date                                                                                                    | To Date                                                                                                    |                                                                                                    |                                                                                                    |                                                                                                    |                                                                                                    |                                                                                                    |
|--------------|-------------------|-------------------------------------|--------------------------------------------------|----------------------------------------------------------------------------------------------------|----------------------------------------------------------------------------------------------------|----------------------------------------------------------------------------------------------------|----------------------------------------------------------------------------------------------------|----------------------------------------------------------------------------------------------------|----------------------------------------------------------------------------------------------------|----------------------------------------------------------------------------------------------------|----------------------------------------------------------------------------------------------------|----------------------------------------------------------------------------------------------------|
| Sequence     | <u>Status</u>     | <u>ICN</u>                          | Member ID                                        | First Name                                                                                                    | Last Name                                                                                                    | of Service                                                                                                    | of Service                                                                                                    | Claim Type                                                                                                    | <u>Status</u>                                                                                                    | Date Paid                                                                                                    | Amount Billed                                                                                                    |                                                                                                    |
|              |                   |                                     | 9010006554                                       | FIRST ONE                                                                                                    | CLTSCLAIMSTEST                                                                                                    | 06/01/2024                                                                                                    | 06/01/2024                                                                                                    | Professional                                                                                                    | PAY                                                                                                    | 06/21/2024                                                                                                    | \$100.00                                                                                                    |                                                                                                    |
|              |                   |                                     | 1111166666                                       | MURDERER                                                                                                    | PROFESSIONAL                                                                                                    | 02/02/2022                                                                                                    | 02/02/2022                                                                                                    | Professional                                                                                                    | PAY                                                                                                    | 09/29/2022                                                                                                    | \$1,000.00                                                                                                    |                                                                                                    |
|              |                   |                                     | 6111302167                                       | AARON                                                                                                    | DUPREE                                                                                                    | 12/22/2014                                                                                                    | 01/02/2015                                                                                                    | Inpatient                                                                                                    | DENY                                                                                                    | 08/21/2015                                                                                                    | \$2,000.00                                                                                                    |                                                                                                    |
|              |                   |                                     | 6111338161                                       | BULLET                                                                                                    | DUPREE                                                                                                    | 12/25/2014                                                                                                    | 01/01/2015                                                                                                    | Inpatient                                                                                                    | DENY                                                                                                    | 08/10/2015                                                                                                    | \$600.00                                                                                                    |                                                                                                    |
|              |                   |                                     | 9010003766                                       | MCDXOVER                                                                                                    | DUPREE                                                                                                    | 12/25/2014                                                                                                    | 12/30/2014                                                                                                    | Inpatient Xover                                                                                                    | DENY                                                                                                    | 08/10/2015                                                                                                    | \$5,000.00                                                                                                    |                                                                                                    |
|              |                   |                                     | 9010003733                                       | TRAINING                                                                                                    | DUPREE                                                                                                    | 07/01/2015                                                                                                    | 07/01/2015                                                                                                    | Professional                                                                                                    | PAY                                                                                                    | 07/02/2015                                                                                                    | \$2,200.00                                                                                                    |                                                                                                    |
|              |                   |                                     | 2110900628                                       | DYLAN                                                                                                    | SANTOLINI                                                                                                    | 06/29/2015                                                                                                    | 06/29/2015                                                                                                    | Professional                                                                                                    | DENY                                                                                                    | 06/29/2015                                                                                                    | \$5,500.00                                                                                                    |                                                                                                    |
|              |                   |                                     | 2110900628                                       | DYLAN                                                                                                    | SANTOLINI                                                                                                    | 06/29/2015                                                                                                    | 06/29/2015                                                                                                    | Professional                                                                                                    | DENY                                                                                                    | 06/29/2015                                                                                                    | \$5,500.00                                                                                                    |                                                                                                    |
|              |                   |                                     | 9010006554                                       | FIRST ONE                                                                                                    | CLTSCLAIMSTEST                                                                                                    | 06/01/2024                                                                                                    | 06/01/2024                                                                                                    | Professional                                                                                                    | DENY                                                                                                    | 0                                                                                                    | \$100.00                                                                                                    |                                                                                                    |
|              |                   |                                     | 0112082106                                       | DAME                                                                                                    | RITTER                                                                                                    | 09/05/2017                                                                                                    | 09/05/2017                                                                                                    | Professional                                                                                                    | SUSPEND                                                                                                    | 0                                                                                                    | \$1,400.00                                                                                                    |                                                                                                    |
|              |                   |                                     | 2110900628                                       | DYLAN                                                                                                    | SANTOLINI                                                                                                    | 06/29/2015                                                                                                    | 06/29/2015                                                                                                    | Professional                                                                                                    | SUSPEND                                                                                                    | 0                                                                                                    | \$5,500.00                                                                                                    |                                                                                                    |
|              | Claim<br>Sequence | Claim Adjustment<br>Sequence Status | Claim Adjustment Original<br>Sequence Status ICN | Claim         Adjustment         Original           Sequence         Status         ICN         Member ID           9010006554         9010006554         1111166666           6111302167         6111338161           9010003766         9010003733           2110900628         21109006584           901000554         21109006584           2110900628         21109006584 | Claim     Adjustment     Original     Member       Sequence     Status     ICN     Member ID     First Name       9010006554     FIRST ONE     1111166666     MURDERER       1111166666     MURDERER     6111302167     AARON       6111338161     BULLET     9010003766     MCDXOVER       9010003733     TRAINING     2110900628     DYLAN       21109006554     FIRST ONE     0112082106     DAME       2110900628     DYLAN     2110900628     DYLAN | Claim         Adjustment         Original         Member         Member           Sequence         Status         ICN         Member ID         First Name         Last Name           9010006554         FIRST ONE         CLTSCLAIMSTEST         1111166666         MURDERER         PROFESSIONAL           6111302167         AARON         DUPREE         6111338161         BULLET         DUPREE           9010003763         MCDXOVER         DUPREE         9010003733         TRAINING         DUPREE           2110900628         DYLAN         SANTOLINI         901000554         FIRST ONE         CLTSCLAIMSTEST           901000554         FIRST ONE         CLTSCLAIMSTEST         2110900628         DYLAN         SANTOLINI           9011000554         FIRST ONE         CLTSCLAIMSTEST         0112082106         DAME         RITTER           2110900628         DYLAN         SANTOLINI         9012008554         FIRST ONE         CLTSCLAIMSTEST           9112082106         DAME         RITTER         2110900628         DYLAN         SANTOLINI | ClaimAdjustmentOriginalMemberMemberFrom DateSequenceStatusICNMemberFirst NameLast Nameof Service9010006554FIRST ONECLTSCLAIMSTEST06/01/20241111166666MURDERERPROFESSIONAL02/02/20226111302167AARONDUPREE12/22/20149010003766MCDXOVERDUPREE12/25/20149010003766MCDXOVERDUPREE12/25/20149010003765SANTOLINI06/29/20152110900628DYLANSANTOLINI06/29/2015901000554FIRST ONECLTSCLAIMSTEST06/01/2024911000554FIRST ONECLTSCLAIMSTEST06/01/2024911000554FIRST ONECLTSCLAIMSTEST06/01/2024911000554FIRST ONECLTSCLAIMSTEST06/01/2024911000554FIRST ONECLTSCLAIMSTEST06/01/2024911000554FIRST ONECLTSCLAIMSTEST06/01/2024911000555DAMERITTER09/05/2017911000654DAMERITTER09/05/2017911000554DAMERITTER09/05/2017911000554DAMERITTER09/05/2017911000555DAMERITTER09/05/2017911000628DYLANSANTOLINI06/29/2015 | Claim         Adjustment         Original         Member         Member         From Date         To Date           Sequence         Status         ICN         Member ID         First Name         Last Name         of Service         of Service           9010006554         FIRST ONE         CLTSCLAIMSTEST         06/01/2024         06/01/2024         06/01/2024           1111166666         MURDERER         PROFESSIONAL         02/02/2022         02/02/2022         02/02/2022           6111302167         ARON         DUPREE         12/25/2014         01/02/2015           6111303161         BULLET         DUPREE         12/25/2014         01/01/2015           9010003766         MCDXOVER         DUPREE         07/01/2015         07/01/2015           2110900628         DYLAN         SANTOLINI         06/29/2015         06/29/2015           9010006554         FIRST ONE         CLTSCLAIMSTEST         06/01/2024         06/01/2024           9010006554         FIRST ONE         CLTSCLAIMSTEST         06/01/2024         06/01/2024           9010006554         FIRST ONE         CLTSCLAIMSTEST         06/01/2024         06/01/2024           9010006554         FIRST ONE         CLTSCLAIMSTEST         06/01/2024         06/01/2024 | Claim<br>SequenceAdjustment<br>OriginalOriginal<br>MemberMember<br>First Name<br>Last NameFrom Date<br>of ServiceTo DateSequenceStatusICNMember IDFirst Name<br>First Nameof Serviceof ServiceClaim Type9010006554FIRST ONECLTSCLAIMSTEST06/01/202406/01/2024Professional1111166666MURDERERPROFESSIONAL02/02/202202/02/2022Professional6111302167AARONDUPREE12/25/201401/02/2015Inpatient9010003766MCDXOVERDUPREE12/25/201412/30/2014Inpatient Vover9010003766MCDXOVERDUPREE07/01/20150f/01/2015Professional2110900628DYLANSANTOLINI06/29/201506/29/2015Professional9010006554FIRST ONECLTSCLAIMSTEST06/01/202406/01/2024Professional9010006554FIRST ONECLTSCLAIMSTEST06/01/202406/01/2024Professional9010006554FIRST ONECLTSCLAIMSTEST06/01/202406/01/2024Professional9010006554FIRST ONECLTSCLAIMSTEST06/01/2024Professional01/2082106DAME9010006554FIRST ONECLTSCLAIMSTEST06/01/202406/01/2024Professional9010006554FIRST ONECLTSCLAIMSTEST06/01/202406/01/2024Professional9010006554FIRST ONECLTSCLAIMSTEST06/02/201507/05/2017Professional9010006554FIRST ONECLTSCLA | Claim         Adjustment         Original         Member         Hember         From Date         To Date           Sequence         Status         ICN         Member ID         First Name         Last Name         of Service         of Service         Claim Type         Status           9010006554         FIRST ONE         CLTSCLAIMSTEST         06/01/2024         06/01/2024         Professional         PAY           1111166666         MURDERER         PROFESSIONAL         02/02/2022         02/02/2022         Professional         PAY           6111302167         AARON         DUPREE         12/25/2014         01/02/2015         Inpatient         DENY           9010003766         MCDXOVER         DUPREE         12/25/2014         01/02/1015         Inpatient         DENY           9010003766         MCDXOVER         DUPREE         02/02/2015         07/01/2015         Professional         PAY           1110900628         DYLAN         SANTOLINI         06/29/2015         06/29/2015         Professional         DENY           110900628         DYLAN         SANTOLINI         06/01/2024         Professional         DENY           90110006554         FIRST ONE         CLTSCLAIMSTEST         06/01/2024         Professional | Claim<br>SequenceAdjustment<br>Original<br>SequenceOriginal<br>First NameMember<br>Last NameFrom Date<br>of ServiceTo DateSequenceStatusICNMember ID<br>First NameLast Nameof Serviceof ServiceClaim TypeStatusDate Paid901000554FIRST ONECLTSCLAIMSTEST06/01/202406/01/2024ProfessionalPAY06/21/2024111116666MURDERERPROFESSIONAL02/02/202202/02/2022ProfessionalPAY09/29/20226111302167AARONDUPREE12/22/201401/01/2015InpatientDENY08/21/20159010003766MCDXOVERDUPREE12/25/201412/01/2015InpatientDENY08/10/20159010003766MCDXOVERDUPREE12/25/201412/30/2014Inpatient XoverDENY08/10/20159010003766MCDXOVERDUPREE07/01/201507/01/2015ProfessionalPAY07/02/2015901000576SILANSANTOLINI06/29/201506/29/2015ProfessionalDENY06/29/2015901000658FIRST ONECLTSCLAIMSTEST06/01/202406/01/2024ProfessionalDENY06/29/2015901000554FIRST ONECLTSCLAIMSTEST06/01/202406/01/2024ProfessionalDENY06/29/2015901000554FIRST ONECLTSCLAIMSTEST06/01/202406/01/2024ProfessionalDENY06/29/2015901000554FIRST ONECLTSCLAIMSTEST06/01/202406/01/2024Professiona | Claim         Adjustment         Original         Member         Hember         From Date         To Date           Sequence         Status         ICN         Member ID         Eirst Name         Last Name         of Service         of Service         Claim Type         Status         Date Paid         Amount Billed           9010005554         FIRST ONE         CLTSCLAIMSTEST         06/01/2024         06/01/2024         Professional         PAY         06/21/2024         \$100.00           1111166666         MURDERER         PROFESSIONAL         02/02/2022         02/02/2022         Professional         PAY         09/29/2022         \$1,000.00           6111302167         AARON         DUPREE         12/22/2014         01/02/2015         Inpatient         DENY         08/21/2015         \$2,000.00           6111338161         BULLET         DUPREE         12/25/2014         01/01/2015         Inpatient         DENY         08/10/2015         \$5,000.00           9010003766         MCDXOVER         DUPREE         12/25/2014         12/25/2014         12/25/2014         12/25/2014         10/01/2015         Foressional         PAY         07/02/2015         \$5,000.00           9010003766         MCDXOVER         DUPREE         07/01/2015         0 |

About | Contact | Disclaimer | Privacy Notice Wisconsin Department of Health Services

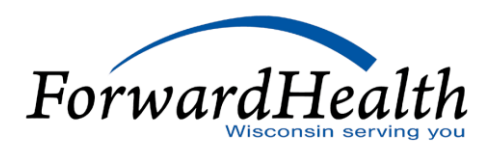

| Medicare Paid Amount           | \$0.00         | Psychiatric Reduction          | \$0.00                | +                    |   |           |            |            |
|--------------------------------|----------------|--------------------------------|-----------------------|----------------------|---|-----------|------------|------------|
| Medicare Non Covered Charge    | \$0.00         | Medicare Copayment             | \$0.00                | +                    |   |           |            |            |
|                                |                |                                |                       |                      |   |           |            |            |
|                                |                | Remaining Patient Liability*   | \$0.00                | =                    |   |           |            |            |
|                                | _              |                                |                       |                      |   |           |            |            |
| Attachments                    |                |                                |                       |                      |   |           |            |            |
| *** No rows found ***          |                |                                |                       |                      |   |           |            |            |
|                                |                | Select row abov                | e to update -or- clic | ck Add button below. |   |           |            |            |
| Attachment Control Number      |                |                                |                       |                      |   |           |            |            |
| Description                    |                |                                |                       |                      |   |           |            |            |
|                                |                |                                |                       |                      |   |           |            |            |
|                                |                |                                |                       |                      |   |           | Delete     | Add        |
|                                |                |                                |                       |                      |   |           |            |            |
|                                |                |                                |                       |                      |   |           |            |            |
|                                | _              |                                | _                     | _                    | _ | _         |            |            |
| Claim Status Information       |                |                                |                       |                      |   |           |            |            |
| Claim Status PAY               |                |                                |                       |                      |   |           |            |            |
| Claim ICN 2224173001003        |                |                                |                       |                      |   |           |            |            |
| Paid Date 06/21/2024           |                |                                |                       |                      |   |           |            |            |
| Daid Amount Ave as             |                |                                |                       |                      |   |           |            |            |
| Paid Amount \$17.29            |                |                                |                       |                      |   |           |            |            |
| EOB Information                |                |                                |                       |                      |   |           |            |            |
| Detail Number Code Description |                |                                |                       |                      |   |           |            |            |
| 1 9918 Pricing Adjust          | ment - Maximun | allowable fee pricing applied. |                       |                      |   |           |            |            |
|                                |                |                                |                       |                      |   |           |            |            |
|                                |                |                                |                       |                      |   | Cancel Ar | tiust Void | Conv claim |
|                                |                |                                |                       |                      |   |           | ijase volu | copy claim |

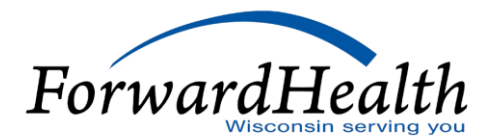

| Next Search By:     | ICN                        |                                   |                         |                              | search | clear    | Return to Search Results | New Search |
|---------------------|----------------------------|-----------------------------------|-------------------------|------------------------------|--------|----------|--------------------------|------------|
| Professional Cla    | aim                        |                                   | _                       | _                            | _      | _        |                          | 0          |
| Required fields are | indicated with an aste     | risk (*).                         |                         |                              |        |          |                          |            |
| ICN                 |                            | Rendering Provider                | 8501521520              | NDI [Search]                 |        |          |                          |            |
| Provider ID         | 8501531530 NDT             | Referring Provider 1              | 0551521520              | [ Coarch ]                   |        |          |                          |            |
| Momber ID*          | 8391321320 NP1             | Referring Provider 1              |                         | [ Search ]                   |        |          |                          |            |
| Member ID           | 9010006554                 | Referring Provider 2              |                         | [ Search ]                   |        |          |                          |            |
| Last Name           | CLTSCLAIMSTEST             | Medicare Disclaimer               | no disclaimer           | ~                            |        |          |                          |            |
| First Name, MI      | FIRST ONE                  | Other Insurance Indicator         | ~                       |                              |        |          |                          |            |
| Date of Birth       | 06/07/2017                 |                                   |                         |                              |        |          |                          |            |
| Patient Account #   |                            | Total Charge*                     | \$100.00                |                              |        |          |                          |            |
| Medical Record      |                            | Other Insurance Amount            | 40.00                   |                              |        |          |                          |            |
| Number              |                            | Other Insurance Amount            | \$0.00                  |                              |        |          |                          |            |
| SOI Date            |                            | Total Amount Paid                 | \$17                    | .29                          |        |          |                          |            |
|                     |                            | Net Difference                    |                         |                              |        |          |                          |            |
|                     |                            |                                   |                         |                              |        |          |                          |            |
| Diagnosis Condit    | tion <u>Medicare</u> Anest | hesia Other Insurance             |                         |                              |        |          |                          |            |
| etail               |                            |                                   |                         |                              |        |          |                          |            |
| Line Number         | From Date of Service       | To Date of Service Procedure Code | Mod1 Mod2 Mod3 M        | od4 Status Units Charge      |        |          |                          |            |
| 1                   | 06/01/2024                 | 06/01/2024 97110                  | GP                      |                              | 0      |          |                          |            |
|                     |                            |                                   | Select row above to upd | ate -or- click Add button be | elow.  |          |                          |            |
| Line Nu             | mber                       |                                   | Rendering               | Provider                     | [ 5    | Search ] |                          |            |
| From Date of Se     | ervice                     |                                   | Referring P             | rovider 1                    | [ 3    | Search ] |                          |            |
| To Date of Se       | ervice                     |                                   | Referring P             | rovider 2                    | [ ]    | Search 1 |                          |            |
|                     |                            |                                   | ,                       |                              |        | icaren j |                          |            |

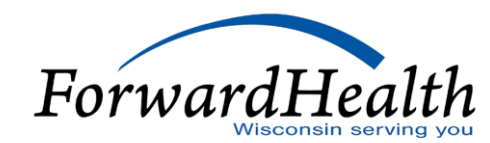

| Home                                               | Search                                                | Providers                                                     | Enrollment                                         | Claims                                 | Prior Authorization    | Remittance Advices               | Trade Files   | Max Fee Home        | Account    | Contact Information        | Online Handbooks       | Site Map      | User Guides                | Message Center | ]      |
|----------------------------------------------------|-------------------------------------------------------|---------------------------------------------------------------|----------------------------------------------------|----------------------------------------|------------------------|----------------------------------|---------------|---------------------|------------|----------------------------|------------------------|---------------|----------------------------|----------------|--------|
| You are lo                                         | ogged in with<br><u>aims</u>                          | n Provider ID:                                                | 41524800                                           |                                        |                        |                                  |               |                     |            |                            |                        |               |                            |                | Search |
| Claims<br>Claims<br>Provide<br>and allo<br>Provide | Submission<br>rs may sub<br>ows for the<br>rs may beg | n Options<br>mit claims to<br>timely proce<br>in the claim    | ) ForwardHealt<br>ssing of payme<br>processing fun | h electronic<br>ents.<br>ction by clic | ally or on paper. Prov | iders are encouraged to options. | submit claims | electronically as i | t improves | efficiency, reduces billin | g and processing error | User<br>• Poi | Guides<br>rtal User Guides |                |        |
| What v                                             | <b>vould you l</b> i<br>im search                     | ike to do?                                                    |                                                    |                                        |                        |                                  |               |                     |            |                            |                        |               |                            |                |        |
| • <u>Clai</u><br>• <u>Sut</u><br>• <u>Sut</u>      | ims Submiss<br>omit Instituti<br>omit Professi        | ion Report<br>Ional Claim<br>Ional Claim                      |                                                    |                                        |                        |                                  |               |                     |            |                            |                        |               |                            |                |        |
| • <u>Upl</u><br>• <u>Cre</u><br>• <u>WW</u>        | oad Claim At<br>ate a Claim Fr<br>/WP Reportin        | <u>ttachments</u><br>rom PA<br>ng Form Searc<br>Breast Cancer | <u>h</u>                                           | Follow Up B                            | eport                  |                                  |               |                     |            |                            |                        |               |                            |                |        |
| • <u>Sut</u><br>• <u>Sut</u>                       | omit WWWP                                             | Cervical Cance<br>Breast and Ce                               | er Diagnostic an                                   | d Follow Up                            | Report<br>vity Report  |                                  |               |                     |            |                            |                        |               |                            |                |        |
|                                                    |                                                       |                                                               |                                                    |                                        |                        |                                  |               |                     |            |                            |                        |               |                            |                |        |

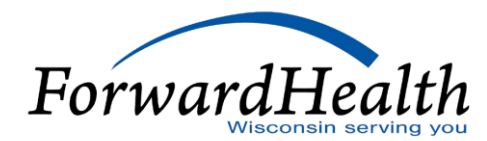

| d PA Record » Choos                                                                                                    | se PA Record » <u>F</u>                                | PA Record                       |                                   |                                   |                            |
|----------------------------------------------------------------------------------------------------|--------------------------------------------------------|---------------------------------|-----------------------------------|-----------------------------------|----------------------------|
| ind PA Record                                                                                                    |                                                        |                                 |                                   |                                   | 0                          |
| To view a PA record en                                                                                                   | iter the PA Numb                                       | er in the PA Number field and s | elect "View PA Record".           |                                   |                            |
| PA Number                                                                                                    |                                                        | View PA Record                  |                                   |                                   |                            |
| If you do not know the                                                                                                   | e PA number, ent                                       | er the member information in o  | ne or more of the data fields and | select "Search" to view available | PAs, or select "Clear" and |
| 'Search" to view the e                                                                                                   | ntire list of PAs s                                    | ubmitted by your Provider ID.   |                                   |                                   |                            |
|                                                                                                    |                                                        |                                 |                                   |                                   |                            |
| Process Type                                                                                                    |                                                        |                                 |                                   |                                   |                            |
| 111 - Physical therapy<br>112 - Occupational the<br>113 - Speech and Ian<br>114 - Spell of illness (<br>115 - SOI for OT | / (PT)<br>erapy (OT)<br>guage pathology<br>SOI) for PT | (SLP)                           |                                   |                                   |                            |
| 115 551151 51                                                                                                    |                                                        |                                 |                                   |                                   |                            |
| Member ID                                                                                                    |                                                        |                                 |                                   |                                   |                            |
| Requested Start Date                                                                                                    |                                                        |                                 |                                   |                                   |                            |
| PA Status                                                                                                    | Any                                                    | ~                               |                                   |                                   |                            |
| Amendment Status                                                                                                    | Any                                                    | ~                               |                                   |                                   |                            |
|                                                                                                    |                                                        |                                 |                                   |                                   | Correl Clark Dut           |
|                                                                                                    |                                                        |                                 |                                   |                                   | Search Clear Exit          |

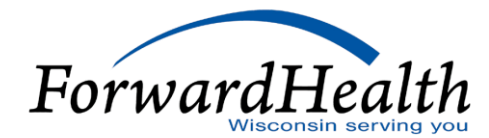

Find PA Record + Choose PA Record + PA Record

Choose PA Record

| e list below s | elect the PA n | ecord you wish to vi | ew and press er | nter. If the PA is not liste       | ed, select "Previous", refin     | e your search of                    | teria and sear          | ch again, or <u>o</u> | ontact provide | r sendces for assistance at 1-800-947-9627. |
|----------------|----------------|----------------------|-----------------|------------------------------------|----------------------------------|-------------------------------------|-------------------------|-----------------------|----------------|---------------------------------------------|
| A Number       | Nember Id      | Last Name            | First Name      | Process Type                       | PA Status                        | Amendment                           | Requested<br>Start Date | Grant<br>Date         | Expiration     | PA Notice                                   |
| 5240020003     | 9400284292     | TORRES MSK           | FRANCES MSK     | 146 - Supportive<br>Housing Agency | RETURNED - PROVIDER<br>REVIEW    |                                     | 04/01/2024              | 0                     | 0              | Decision Notice                             |
| 5233190002     | 9208899292     | SCOTT MSK            | DARBY MSK       | 146 - Supportive<br>Housing Agency | APPROVED - WITH<br>MODIFICATIONS | RETURNED -<br>PROVIDER<br>REVIEW    | 02/01/2024              | 11/15/2023            | 11/15/2024     | Decision Notice                             |
| 5240030002     | 9400522791     | NGUYEN MSK           | EDDIE MSK       | 146 - Supportive<br>Housing Agency | APPROVED                         | PENDING -<br>FISCAL AGENT<br>REVIEW | 01/07/2024              | 01/07/2024            | 01/06/2025     | Decision Notice                             |
| 5240030001     | 9400547196     | METCHELL MSK         | TAYLOR MSK      | 146 - Supportive<br>Housing Agency | APPROVED                         | PENDING -<br>FISCAL AGENT<br>REVIEW | 01/06/2024              | 01/05/2024            | 01/05/2025     | Decision Notice                             |
| 5240020002     | 9400012098     | HERNANDEZ MSK        | BILLIE MSK      | 146 - Supportive<br>Housing Agency | APPROVED                         | PENDING -<br>FISCAL AGENT<br>REVIEW | 01/01/2024              | 01/01/2024            | 12/31/2024     | Decision Notice                             |
| 5233400001     | 9209017293     | TURNER MSK           | FONDA MSK       | 146 - Supportive<br>Housing Agency | DENIED                           |                                     | 12/20/2023              | 12/20/2023            | 12/20/2023     | Decision Notice                             |
| 5233400002     | 9208993591     | JACKSON MSK          | AUDRIA MSK      | 146 - Supportive<br>Housing Agency | APPROVED                         |                                     | 12/20/2023              | 12/20/2023            | 12/19/2024     | Decision Notice                             |
| 5233380001     | 9208984494     | MILLER MSK           | FRANCE MSK      | 146 - Supportive<br>Housing Agency | APPROVED                         | PENDING -<br>FISCAL AGENT<br>REVIEW | 12/20/2023              | 12/20/2023            | 12/19/2024     | Decision Notice                             |
| 5233400003     | 9208904598     | EITXC                | SLASW           | 145 - Supportive<br>Housing Agency | PENDING - FISCAL<br>AGENT REVIEW |                                     | 12/20/2023              | 0                     | σ              | Decision Notice                             |
| 5233470001     | 9410000390     | DXCTESTA             | IAN             | 146 - Supportive<br>Housing Agency | DENIED                           |                                     | 12/13/2023              | 12/13/2023            | 12/13/2023     | Decision Notice                             |
|                |                |                      |                 |                                    | 121                              | Next                                |                         |                       |                | •                                           |
|                |                |                      |                 |                                    | ~                                | uture 1                             |                         |                       |                |                                             |

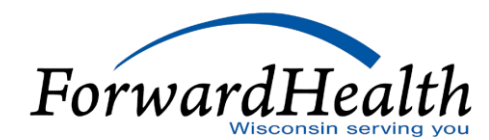

| Next Search By: ICN                         |                                    |                                |                     |                 |      | search | clear | New Search |
|---------------------------------------------|------------------------------------|--------------------------------|---------------------|-----------------|------|--------|-------|------------|
|                                             |                                    |                                |                     | _               | <br> | _      | _     |            |
| Protessional Claim                          |                                    |                                |                     |                 |      |        |       | 3          |
| Required fields are indicated with an aster | isk (*).                           |                                |                     |                 |      |        |       |            |
| ICN                                         | Rendering Provider                 |                                | [ Search ]          |                 |      |        |       |            |
| Provider ID 41524800 MCD                    | Referring Provider 1               |                                | [ Search ]          |                 |      |        |       |            |
| Member ID*                                  | Referring Provider 2               |                                | [ Search ]          |                 |      |        |       |            |
| Last Name                                   | Medicare Disclaimer                | no disclaimer                  | v                   |                 |      |        |       |            |
| First Name, MI                              | Other Insurance Indicator          | ¥                              |                     |                 |      |        |       |            |
| Date of Birth                               |                                    |                                |                     |                 |      |        |       |            |
| Patient Account #                           | Total Charge*                      | \$0.00                         |                     |                 |      |        |       |            |
| Medical Record                              | Other Insurance Amount             |                                |                     |                 |      |        |       |            |
| Number                                      |                                    | \$0.00                         |                     |                 |      |        |       |            |
| SOI Date                                    | Total Amount Paid                  | \$0.00                         |                     |                 |      |        |       |            |
|                                             | Net Difference                     |                                |                     |                 |      |        |       |            |
| Detail                                      | To Data of Consider Drasadura Code | Modi Modi Modi Modi            | Ctatus Units Charge |                 |      |        |       |            |
|                                             | To bate of Service Procedure Code  | <u>11001 11002 11003 11004</u> |                     |                 |      |        |       |            |
|                                             |                                    |                                | Type data below f   | for new record. |      |        |       |            |
| Line Number 1                               |                                    | Rendering Provid               | er                  | [ Search ]      |      |        |       |            |
| From Date of Service*                       |                                    | Referring Provider             | 1                   | [ Search ]      |      |        |       |            |
| To Date of Service*                         |                                    | Referring Provider             | 2                   | [ Search ]      |      |        |       |            |
| Procedure Code*                             | Search ]                           | Ordering Provid                | er                  | [ Search ]      |      |        |       |            |
| Modifiers [Sear                             | ch ] [Search ]                     | [Search ] [Sear                | ch ]                |                 |      |        |       |            |
| Diagnosis Code Pointers                     |                                    |                                |                     |                 |      |        |       |            |
| Units* 0                                    |                                    |                                |                     |                 |      |        |       |            |
| Charge*                                     | \$0.00                             | Stat                           | us                  |                 |      |        |       |            |
| Place of Service Code* [Sear                | ch ]                               | Allowed Amou                   | nt \$0.00           |                 |      |        |       |            |
| Emergency v                                 |                                    | CoPay Amou                     | nt \$0.00           |                 |      |        |       |            |
| Family Planning 🗸                           |                                    |                                |                     |                 |      |        |       |            |

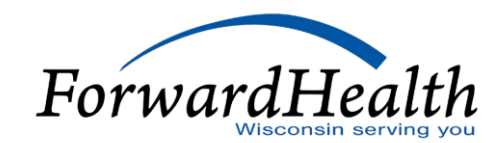

### Paper Claims

- ForwardHealth will accept paper claims.
- ForwardHealth does not supply 1500 Professional or UB-04 Claim Forms.

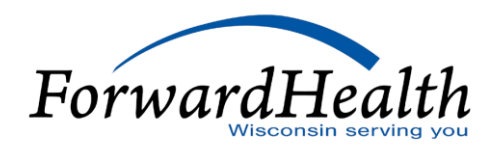

### 837 Claim Submission

- Providers have the option to submit 837 claims to ForwardHealth.
- This topic will be discussed further in a later presentation.

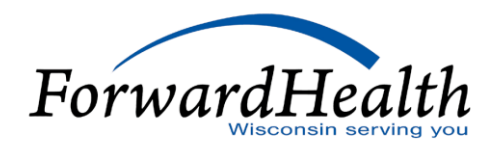

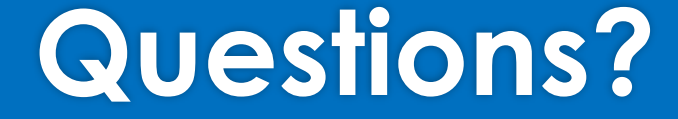

Please send questions to: DHSCLTSProviderRelations@dhs.wisconsin.gov

Thank You